## DAFTAR GAMBAR

| Gambar II.1 Jendela Utama Adobe Flash Profesional CS6 | 15 |
|-------------------------------------------------------|----|
| Gambar II.2 Tampilan Selection Tool                   | 16 |
| Gambar II.3 Tampilan Subselection Tool                | 17 |
| Gambar II.4 Tampilan Free Transform Tool              | 17 |
| Gambar II.5 Tampilan 3D Rotation Tool                 | 17 |
| Gambar II.6 Tampilan Lasso Tool                       | 18 |
| Gambar II.7 Tampilan Pen Tool                         | 18 |
| Gambar II.8 Tampilan Text Tool                        | 18 |
| Gambar II.9 Tampilan <i>Line Tool</i>                 | 18 |
| Gambar II.10 Tampilan Rectangle Tool                  | 19 |
| Gambar II.11 Tampilan Pencil Tool                     | 19 |
| Gambar II.12 Tampilan Brush Tool                      | 19 |
| Gambar II.13 Tampilan Deco Tool                       | 19 |
| Gambar II.14 Tampilan Bone Tool                       | 20 |
| Gambar II.15 Tampilan Paint Bucket Tool               | 20 |
| Gambar II.16 Tampilan Eyedropper Tool                 | 20 |
| Gambar II.17 Tampilan Eraser Tool                     | 20 |
| Gambar 11.18 Tampilan Hand Tool                       | 21 |
| Gambar II.19 Tampilan Zoom Tool                       | 21 |
| Gambar II.20 Contoh Storyboard                        | 22 |
| Gambar II.21 Contoh Blackbox Testing                  | 23 |
| Gambar III.1 Alur Utama Animasi Budaya Nusantara      | 25 |
| Gambar III.2 Storyboard Opening                       | 26 |
| Gambar III.3 Storyboard Menu Utama                    | 26 |
| Gambar III.4 Storyboard Jawa Barat                    | 27 |
| Gambar III.5 Storyboard Latihan Soal                  | 27 |
| Gambar III.6 Storyboard About                         | 28 |
| Gambar III.7 Tampilan Halaman Opening Animasi         | 28 |
| Gambar III.8 Tampilan Halaman Menu Utama              | 29 |
| Gambar III.9 Tampilan Halaman Provinsi Jawa Barat     | 29 |
| Gambar III.10 Tampilan Awal Halaman Menu Latihan Soal | 30 |

| Gambar III.11 Tampilan Halaman Soal Latihan          | 30 |
|------------------------------------------------------|----|
| Gambar III.12 Tampilan Halaman Jawaban Benar         | 31 |
| Gambar III.13 Tampilan Halaman About                 | 31 |
| Gambar III.14 Tampilan Grafik Hasil Kuesioner Budara | 37 |